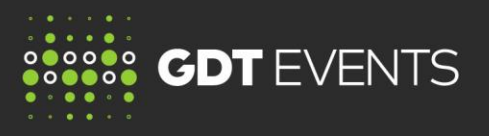

MARCH 2016 VERSION 2.0

## HOW TO SET UP YOUR USER PREFERENCES

User preferences allow the bidder to customise the view of the "Trading Status" page and "Bid Submission" page to show only the products and contract periods the bidder is interested in.

User preferences can be set up anytime the bidding website is open. The bidding website is open 48 hours prior to a Trading Event. The settings will be saved for future Trading Events or until changed by the bidder.

1. Log on to the bidding website https://www.globaldairytrade.com

## 2. Go to Preferences tab.

User Preference

| Pre-Event Info Trading Status               | Demand Indicator | Messages | Submit Bid | Trading Schedule | Results | Auto-Bid 🕨 | Preferences  | Help                   |  |
|---------------------------------------------|------------------|----------|------------|------------------|---------|------------|--------------|------------------------|--|
| Round 1 Opens at 29-Apr-2016 02:43:00 (GMT) |                  |          |            |                  |         |            |              | Customize Product List |  |
|                                             |                  |          |            |                  |         |            | General User | r Preferences          |  |

## 3. Select Customize Product List.

| Pre-Event Info                              | Trading Status | Demand Indicator | Messages | Submit Bid | Trading Schedule | Results | Auto-Bid 🕨                                         | Preferences Help |
|---------------------------------------------|----------------|------------------|----------|------------|------------------|---------|----------------------------------------------------|------------------|
| Round 1 Opens at 29-Apr-2016 02:43:00 (GMT) |                |                  |          |            |                  |         | Customize Product List<br>General User Preferences |                  |

4. Select the contract periods and products you want to display on the **Trading Status** page and display on the **Bid Submission** page by placing a ✓ in the box.

|                 | Save Pre                           | ference Previe                          | w Bid Submission Page Preview Trading     | Status Page                        |                                      |
|-----------------|------------------------------------|-----------------------------------------|-------------------------------------------|------------------------------------|--------------------------------------|
| Contract Period | Display on Bid Submission<br>Page? | Display on Trading Status<br>Page?<br>V | Products                                  | Display on Bid Submission<br>Page? | n Display on Trading Status<br>Page? |
| Contract 1      | ✓                                  | ✓                                       | AMF Regular 210kg drum - Fonterra - NZ/AU | <b>v</b>                           | <b>√</b>                             |
| Contract 2      | <b>v</b>                           | <b>v</b>                                | AMF Premium 210kg drum - Fonterra - NZ    | <b>v</b>                           | <b>v</b>                             |
| Contract 3      | ~                                  | <b>v</b>                                | AMF Premium 1000kg bin - Fonterra - NZ    | ~                                  | <b>v</b>                             |
| Contract 4      | <b>v</b>                           | <b>v</b>                                | Butter Salted 25kg - Fonterra - NZ        | <b>v</b>                           |                                      |
| Contract 5      | ✓                                  | <b>v</b>                                | Butter Unsalted 25kg - Fonterra - NZ      | <b>v</b>                           | <b>V</b>                             |
| Contract 6      | <ul><li>✓</li></ul>                | <b>V</b>                                | BMP Standard 25kg - Arla - EU             | <ul><li>✓</li></ul>                |                                      |
|                 |                                    |                                         | BMP Standard 25kg - Arla - SE             | ✓                                  | ✓                                    |
|                 |                                    |                                         | BMP Standard 25kg - Arla - UK             | <ul> <li>✓</li> </ul>              | $\checkmark$                         |
|                 |                                    |                                         | BMP UHT - Fonterra - NZ                   | ✓                                  | <b>v</b>                             |
|                 |                                    |                                         | Ched Young - Fonterra - NZ                | ✓                                  | ✓                                    |
|                 |                                    |                                         | Ched Frozen - Fonterra - NZ               | ✓                                  | $\checkmark$                         |
|                 |                                    |                                         | LAC Food-UM - Arla Foods Ing EU           | ✓                                  | ✓                                    |
|                 |                                    |                                         | LAC Food-M100 - Arla Foods Ing EU         | ✓                                  | <b>v</b>                             |
|                 |                                    |                                         | LAC Food-M200 - Arla Foods Ing EU         | <ul> <li>✓</li> </ul>              | <b>v</b>                             |
|                 |                                    |                                         | RenCas 30# 12% 25kg - Fonterra - NZ       | ✓                                  | <b>v</b>                             |
|                 |                                    |                                         | RenCas 90# 12% 25kg - Fonterra - NZ       | <ul> <li>✓</li> </ul>              | <b>v</b>                             |
|                 |                                    |                                         | SMP Low Heat Regular - Arla - DE          | ✓                                  | <b>v</b>                             |
|                 |                                    |                                         | SMP Low Heat Regular - Arla - SE          | ✓                                  |                                      |
|                 |                                    |                                         | SMP Low Heat - Fonterra - NZ              | ✓                                  | <b>v</b>                             |

5. Click Save Preference.